2021年6月16日

参加者各位

日本数学教育学会第9回春期研究大会事務局

## 日本数学教育学会第9回春期研究大会オンライン開催参加マニュアル

日本数学教育学会第9回春期研究大会は、2021年6月6日(日)にオンラインで開催いたします。 参加および発表の方法等につきまして、下記のとおり、ご案内申し上げます。

#### 0.参加にあたっての注意事項

・第9回春期研究大会はZoomを用いてオンラインで開催いたします.Zoomのインストールや基本操作 方法は、インターネット上の解説情報等をご参照ください.Zoomに関するお問い合わせは、大会実行 委員会ならびに学会事務局ではお答えできませんのでご了承ください.

・通信状況のよい環境や機器を利用してご参加ください.大会期間中,参加者ご自身に起因するトラ ブル(接続環境,操作ミス等)には大会事務局は責任を負えません.予めご了承ください.

・大会期間中,全体会及び研究発表の録音・録画及びスクリーンショット等は,一切禁止といたします. また,特設サイト内のポスター発表資料の保存も一切行わないでください.

#### 1. 課題研究, ラウンドテーブル分科会への参加方法

日本数学教育学会の HP(https://www.sme.or.jp/)に第9回春期研究大会特設サイトを開設します.ト ップページのバナーをクリックしてください(図1).

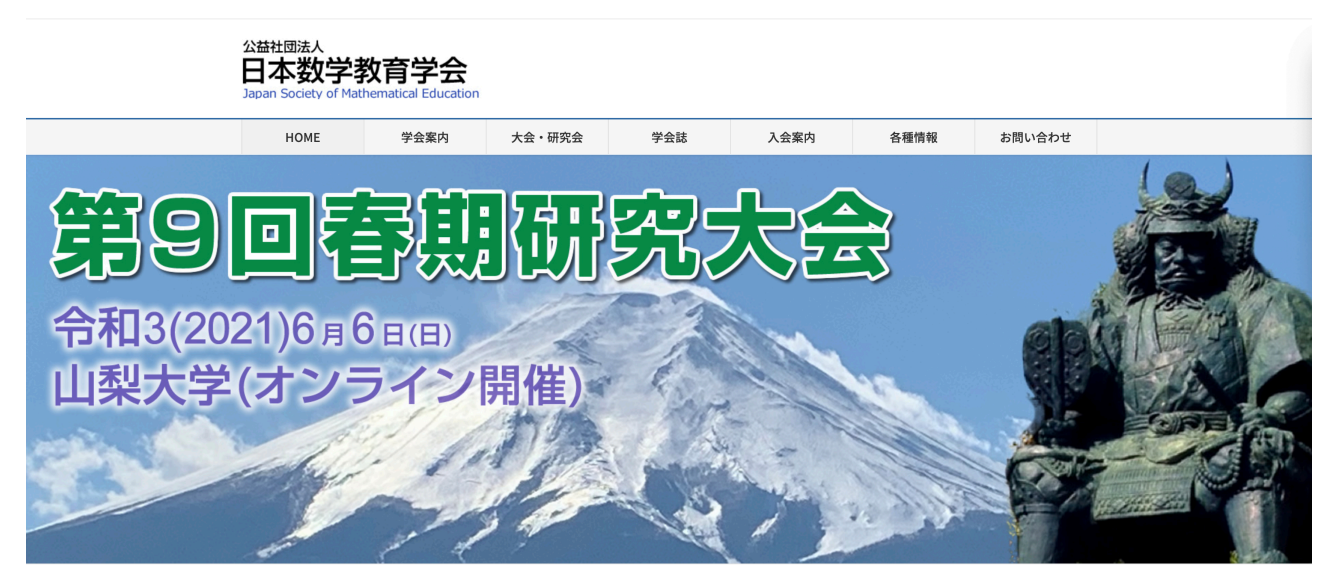

図1 日本数学教育学会 HP(トップページにあるこのバナーをクリックしてください)

特設サイトの公開は6日(日)当日朝8:30を予定しています. 会員の方は, 【特設サイト・会員の 方はこちらから】をクリックし, 会員マイページを経由して, 特設サイトへログインしてください.

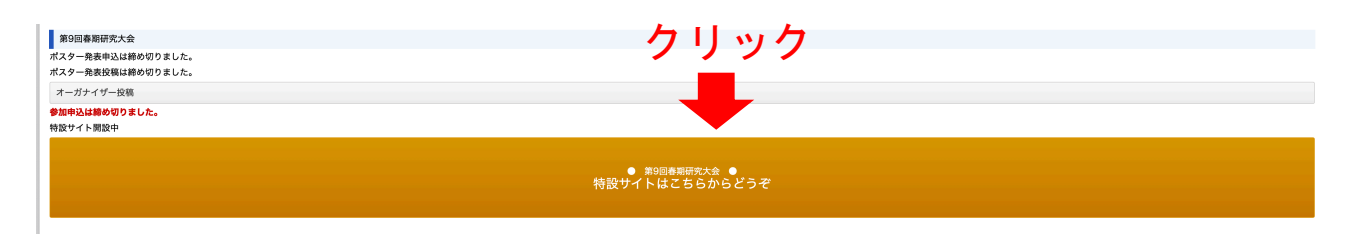

図2 会員マイページから入ると【特設サイトはこちらからどうぞ】をクリック

一般の方は、【特設サイト・一般の方はこちらから】をクリックし、参加申込受付完了メールに記載のIDとパスワードにて、特設サイトへログインしてください. 会員の方と一般の方で、特設サイトへのログイン方法が異なりますので、ご注意ください.

特設サイト内に, Zoom ミーティング(会議室)に入室できるボタンがありますので, プログラムを 確認いただき, 参加したい会議室のボタンをクリックしてください. Zoom をインストールされていな い方は, このボタンをクリックすることで, 自動的に Zoom がダウンロードされます.

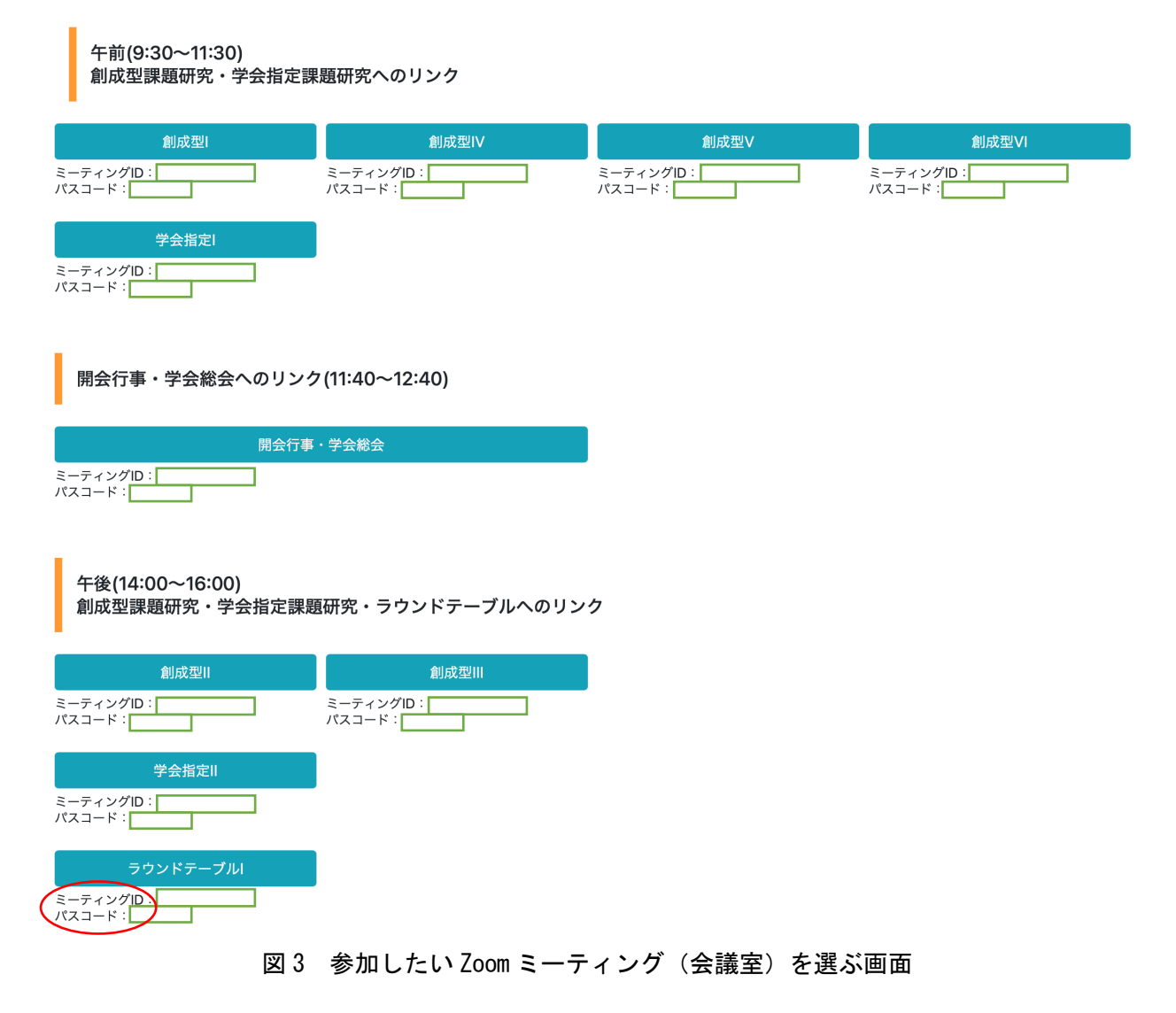

なお、会議室の入室は、ミーティング ID とパスコードで参加することも可能です. 図 3 にはミーティング ID とパスコードは伏せてありますが、当日は表示されます. 特設サイトのボタンからの入室が うまくいかない場合は、Zoom アプリからミーティング ID とパスコードを直接入力して参加してください(図 4). Zoom 会議室のイメージは図 5、図 6 になります

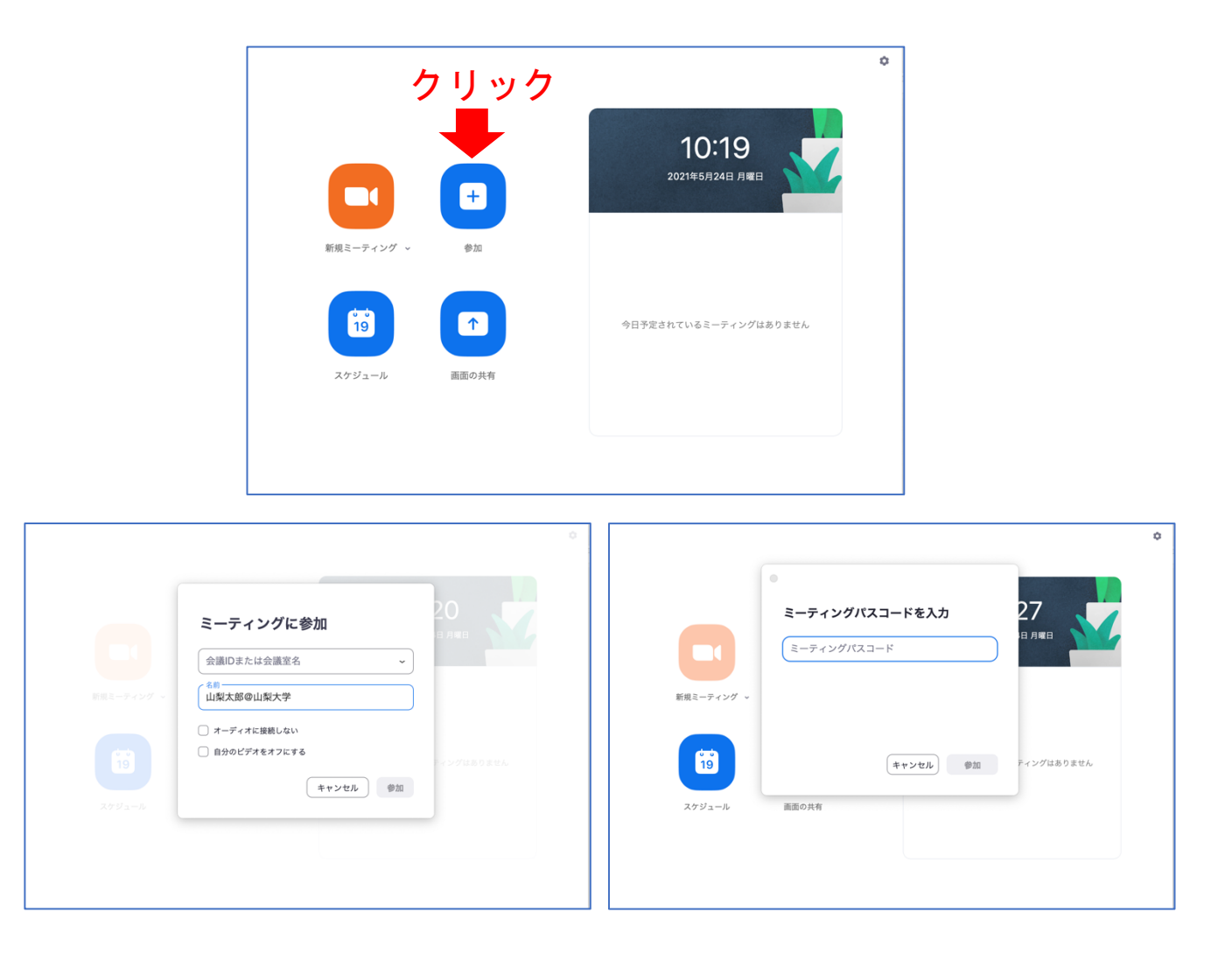

# 図 4 Z00M からミーティング ID とパスコードを入力して入室する場合

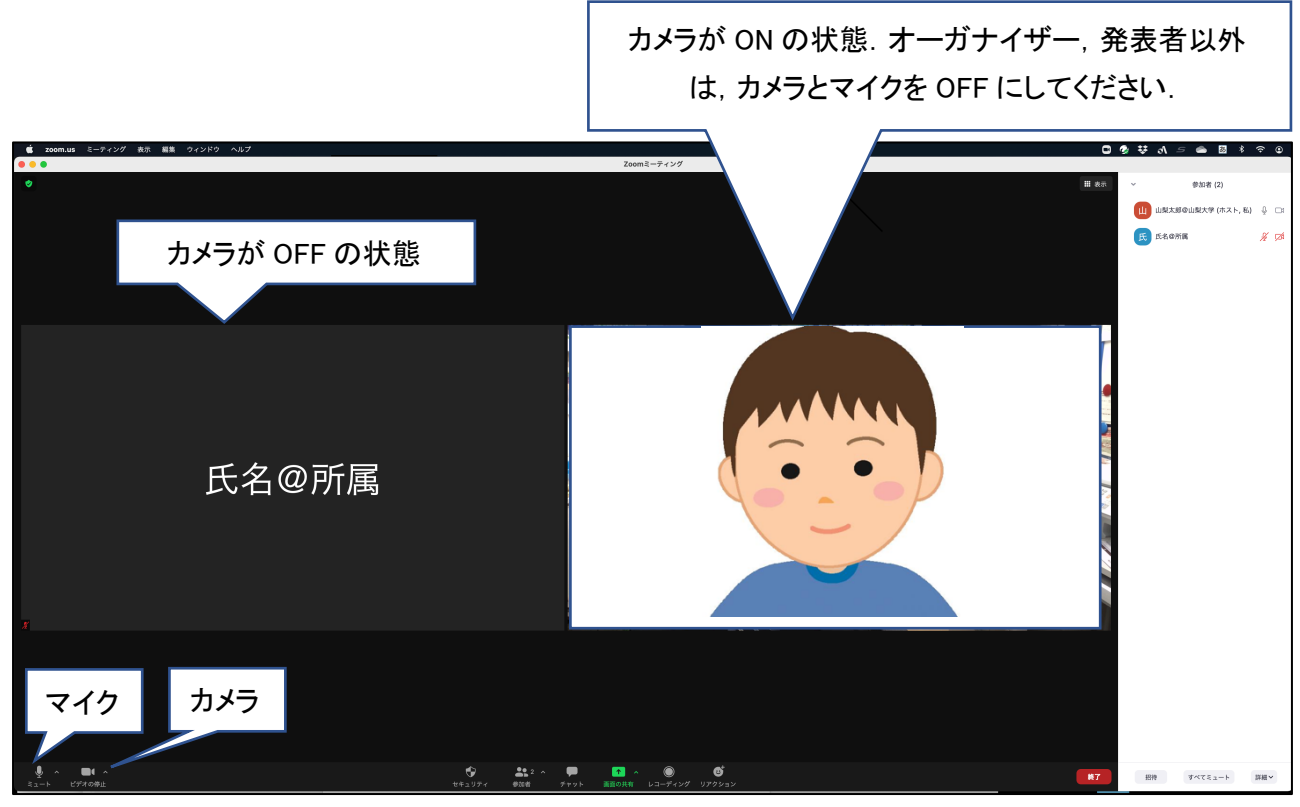

図 5 ZOOM 会議室のイメージ ※参加者は「氏名@所属」という形で名前を表示してください.

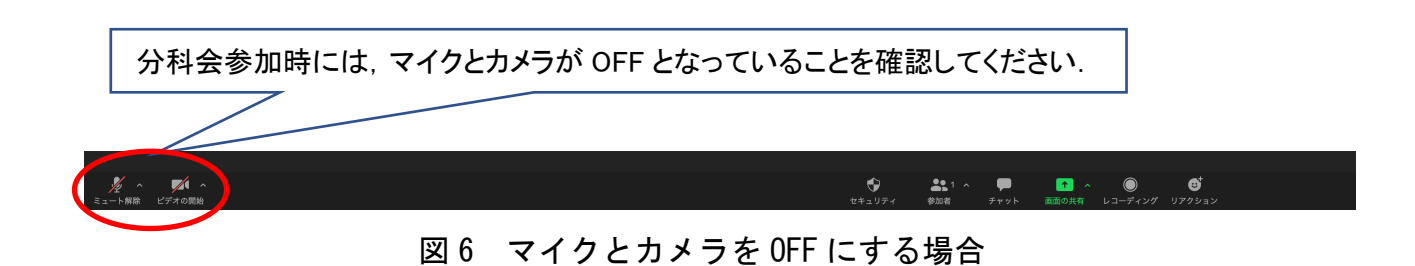

・発言するときは、オーガナイザーの先生の指示に従って、マイクを ON にしてください.

### 2. ポスター発表について

大会日(6月6日)より6月13日(日)まで,春期研究大会特設サイトに掲示していま す.図3の画面の下部にポスター発表の一覧が付いています.閲覧したいポスター発表の 左側にあるアイコンをクリックすると,そのポスターが表示されます.意見や質問を記入 できるディスカッションのスペースがありますので,そこに入力いただくとそれが表示さ れます.ポスター発表者がそれを見て,このページ上でその意見や質問に対して考えを入 力できますので,やりとりをすることができます.